株式会社 北海道銀行

# 個人インターネットバンキング・ビジネス WEB サービスにおける

# EV SSL 証明書の導入について

拝啓 時下益々ご盛栄のこととお慶び申し上げます。平素は格別のご高配を賜り、厚く お礼申し上げます。

北海道銀行では、インターネットバンキング・ビジネス WEB サービスを安心してご利用 いただくために、フィッシング詐欺対策の一環として日本ベリサイン株式会社の EV SSL 証明書を採用し、セキュリティ強化を行います。

#### ○EV(Extended Validation)SSL 証明書とは

Internet Explorer 7.0 をご利用のお客様が北海道銀行のインターネットバンキング・ビジネス WEB サービスのサイトにアクセスすると、アドレスバーが緑色に変わります。同時に アドレスバーに表示された URL の右側に本サイトを運営する組織名として「NTT DATA CORPORATION」(㈱NTT データ)と SSL サーバ証明書の発行元である「VeriSign」(日 本ベリサイン(㈱)の認証局名が表示されます。

この緑色のバーは EV SSL 証明書が、組織の実在性やそのドメインの使用権利を組織が 保有しているか等の検証をしたうえで正式に発行された証です。北海道銀行のインターネ ットバンキング・ビジネス WEB サービスのサイトは EV SSL 証明書で保護されています。

## ※当行のインターネットバンキング・ビジネス WEB サービスは㈱NTT データが運営する ANSER®を 利用しております。

※ビジネス WEB プラスは本 EV SSL 証明書の対象とはなりません。

### ○EV SSL 証明書対応ブラウザについて

Internet Explorer 7.0 (以下 IE7.0 と呼びます。)

※IE7.0 が利用できる OS は Windows Vista および Windows XP SP2 となります。

※IE7.0より前のバージョンのブラウザでは EV SSL 証明書は既存の SSL サーバ証明書と 同様にアドレスバーは緑色にならず、鍵マークのみが表示されます。

※Windows ,Internet Explorer は米国 Microsoft Corporationの米国およびその他の国における登録商標です。

#### OIE7.0 利用時の画面の確認方法

 (1)ブラウザのアドレスバーが緑色に表示されていることを確認してください。
 ※緑色のアドレスバーはベリサイン EV SSL 証明書が導入されている信頼性の高いWEB サイトです。

(2)SSL 暗号化通信を表す鍵マークとともにインターネットバンキング・ビジネス WEB サービスを運営している組織名 (NTT DATA CORPORATION) と EV SSL 証明書を発行 した認証局 (VeriSign) が交互に表示されていることを確認してください。

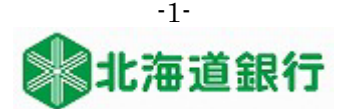

### <IE7.0 での画面表示例>

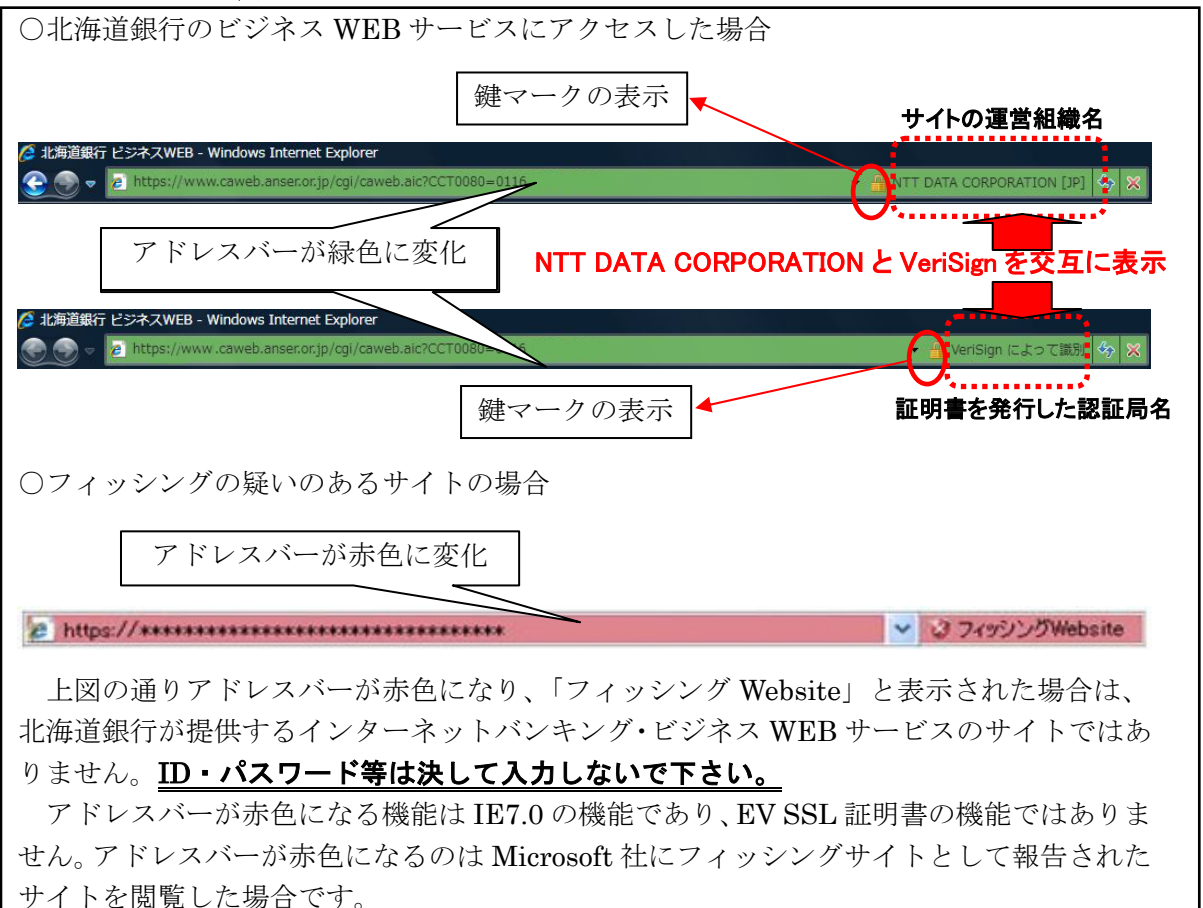

○EV SSL 証明書の設定方法

| Windows VistaのIE7.0 | ブラウザの「ツール」より「自動フィッシング詐欺検出機能」を選択                                                                                     |
|---------------------|----------------------------------------------------------------------------------------------------|
| をご利用の場合             | し、「自動的な Web サイトの確認」を有効にしてください。                                                                                      |
| Windows XP SP2 の    | <ul> <li>(1)ブラウザの「ツール」より「自動フィッシング詐欺検出機能」を選択し、「自動的なWebサイトの確認」を有効にしてください。</li> <li>(2)日本ベリサイン株式会社のHPヘアクセスし、</li></ul> |
| IE7.0 をご利用の場合       | (http://www.verisign.co.jp/index.html) ベリサインセキュアドシールをクリックしてください。 <li>(3)ブラウザの「更新ボタン」またはキーボードの「F5キー」を押してください。</li>   |

○実施時期

ビジネス WEB サービス: 平成 20 年 4 月 7 日(月) より 個人インターネットバンキング: 平成 20 年 4 月 21 日(月) より

以 上

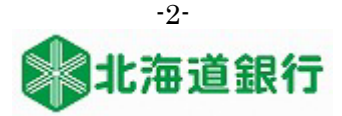